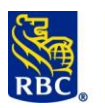

#### Enregistrer les renseignements sur les comptes pour envoyer ou recevoir des fonds

**Gestion des enregistrements ACH** est l'outil de votre service Paiements et dépôts directs ACH qui vous permet de *préparer* et de *traiter* vos directives de paiement. Pour envoyer comme pour recevoir des fonds, les étapes à effectuer dans Gestion des enregistrements ACH sont les mêmes : elles permettent d'enregistrer les renseignements sur les comptes de vos bénéficiaires ou de vos payeurs dans des groupes de paiements afin que vous puissiez ensuite les utiliser pour créer des fichiers (un fichier est un lot de directives de paiement).

Chaque opération en ligne ou hors ligne s'effectue en trois étapes : préparation, traitement et confirmation. Voici en quoi consistent ces étapes dans <u>Gestion des enregistrements ACH</u> :

1. Préparation

**RBC Banque Royale** 

- <u>Groupes des paiements</u> : Les groupes constituent la première étape de la création de paiements. Ils permettent d'organiser les renseignements des comptes de vos bénéficiaires et de vos payeurs comme s'il s'agissait de dossiers en ligne. Les bénéficiaires et payeurs dont les renseignements sont enregistrés dans un groupe peuvent recevoir des paiements ou des débits dans un « fichier » lot.
- <u>Enregistrement des paiements</u>: Les enregistrements contiennent les renseignements sur les bénéficiaires ou payeurs : nom, numéro de la banque, numéro de l'unité et numéro du compte. Après avoir <u>créé</u> un enregistrement, vous pouvez <u>le modifier, le supprimer</u> ou <u>changer les montants qui y</u> <u>figurent</u> en tout temps.
- 2. Traitement
  - <u>Fichiers des paiements</u> : Un fichier est un lot de directives de paiement produit dans RBC Express à partir des enregistrements dans vos groupes. Le contenu d'un fichier peut varier : il peut s'agir d'un paiement unique ou multiple.
- 3. Confirmation
  - <u>Relevés</u> : À partir de la page *Relevés/Fichiers de données*, vous trouverez la confirmation de l'état de vos fichiers émise par RBC dans le relevé *Vérification des données et modification*.

Qu'est-ce qu'un numéro de client ? Le menu RBC Express affiche le numéro de client à dix chiffres de votre entreprise. Ce numéro de client est associé à votre compte auprès de RBC et à la devise utilisée (CAD ou USD) ; il indique aussi si les fonds sont sortants ou entrants :

- SDP/SDP de base Dépôts directs
  - Paiements sortants (paie, fournisseurs, remboursements de dépenses)

#### PPA/DPA – Paiements préautorisés

• Paiements entrants (loyer, frais de location, frais ou droits)

**REMARQUE à l'intention des clients utilisant le service de paiement préautorisé (PPA) :** Vous pouvez utiliser Gestion des enregistrements ACH de deux façons différentes. Dans le présent document, nous vous présentons la méthode « périodique ». Vous pouvez aussi utiliser la méthode avec « contrat » (consultez notre document sur les contrats ACH).

Virements vers les États-Unis : L'envoi d'un virement par le biais de Dépôts directs ACH aux États-Unis nécessite une autorisation transfrontière particulière. Pour en savoir plus à ce sujet, parlez à votre représentant RBC.

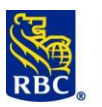

#### Des activités administratives pourraient devoir être effectuées :

Avant de commencer, des activités administratives pourraient devoir être effectuées.

Avant l'envoi des virements, les administrateurs doivent définir des paramètres conformes au processus d'approbation des virements de votre entreprise.

Pour effectuer un virement, il faut passer par trois étapes :

1. Créer 2. Approuver 3. Lancer

Selon les droits d'accès des utilisateurs et les règles d'approbation définis pour votre profil, une seule personne pourrait être autorisée à effectuer ces trois étapes indépendamment *ou* les tâches pourraient être séparées chez plusieurs utilisateurs. Tout utilisateur qui pourra approuver les opérations aura besoin d'un jeton SecurID de la compagnie RSA.

Pour en apprendre davantage sur les jetons, les droits d'accès et les règles d'approbation, consultez <u>le guide</u> <u>d'administration</u>.

### 1. Groupes des paiements – Savoir où trouver Gestion des enregistrements ACH

Gestion des enregistrements ACH fait partie intégrante de votre service Paiements et dépôts directs ACH ; vous le trouverez sous l'onglet « Paiements, virements et dépôts » de la bande bleue qui se trouve en haut de chaque page de RBC Express.

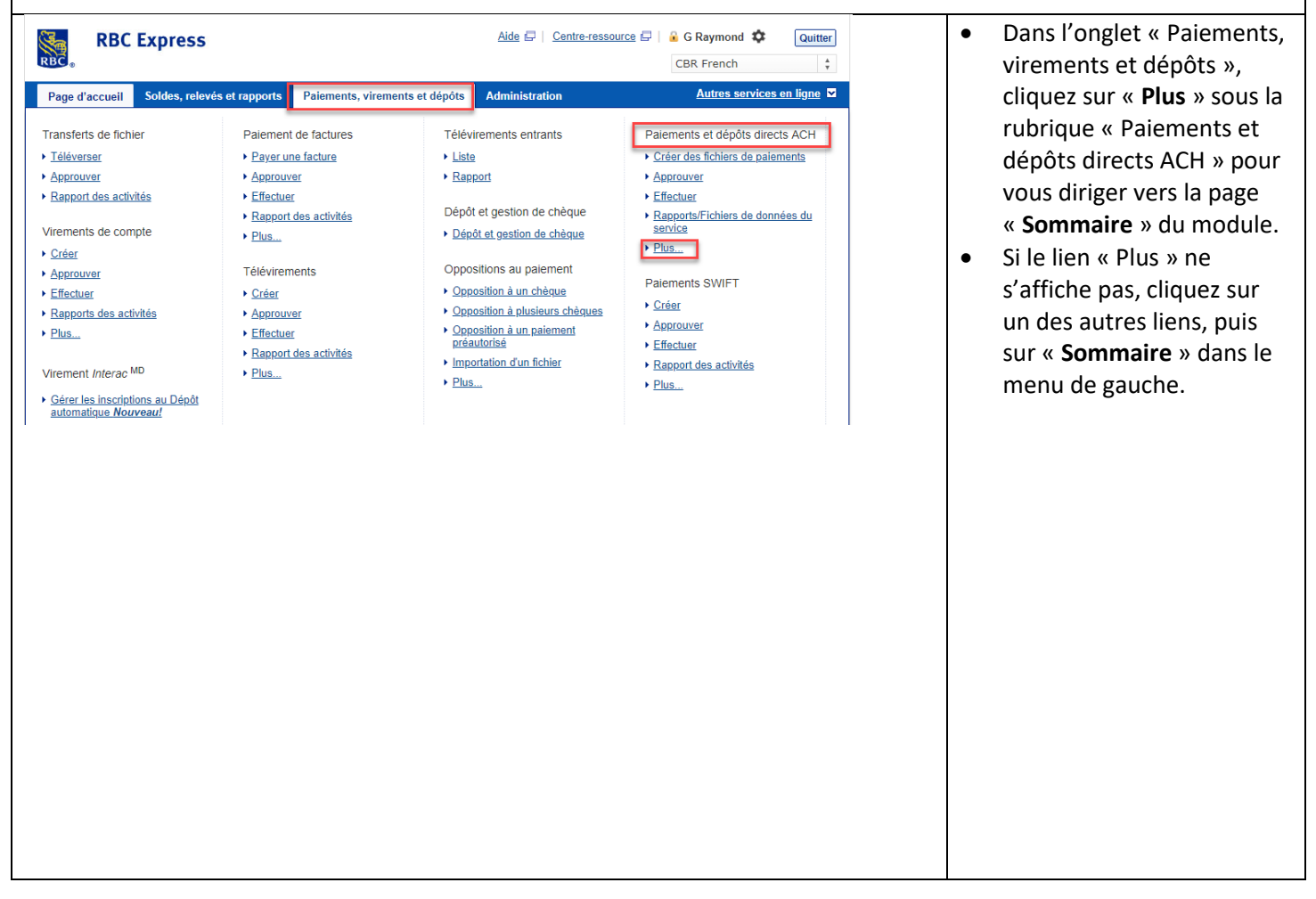

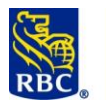

## Gestion des enregistrements ACH de RBC

| RBC Exp                                                      | press                                      | •                              | Bien que son nom ne so<br>pas affiché comme tel,<br>Gestion des |   |                                             |
|--------------------------------------------------------------|--------------------------------------------|--------------------------------|-----------------------------------------------------------------|---|---------------------------------------------|
| Page d'accueil   Sol                                         | des, relevés et rapports                   | Paiements, virements et dépôts | Administration                                                  |   | enregistrements ACH<br>constitue la partie  |
| ACH Paiements et<br>dépôts directs<br>Sommaire               | ACH Paiements                              | et dépôts directs - So         | mmaire                                                          |   | supérieure du menu de gauche, comme indiqué |
| Groupes des paiements                                        | 1                                          | C Paymond                      | CBD Eronch                                                      |   | sur l'illustration.                         |
| Enregistrements des<br>pmts                                  | Fichiers des virement                      | s:                             | CBR French                                                      |   |                                             |
| ▸ Créer ▶ Rechercher/Modifier                                | Sénération de fichiers - En<br>traitement: |                                | 0                                                               |   |                                             |
| Entrée rapide                                                | Sénération de fichiers - Écheo             | 25:                            | 0                                                               |   |                                             |
| <ul> <li>Modifications globales</li> <li>Importer</li> </ul> | in attente d'approbation :                 | 2                              | 2                                                               |   |                                             |
| Exporter                                                     | En attente de lancement :                  | 0                              | 0                                                               |   |                                             |
| Fichiers des paiements                                       | ancement en cours:                         |                                | 0                                                               |   |                                             |
| <ul> <li>Créer un effet<br/>ordinaire</li> </ul>             | Effectué aujourd'hui :                     | 0                              | 0                                                               | - |                                             |
| Créer Les Contrats                                           |                                            |                                |                                                                 |   |                                             |
| Effacer     Approuver                                        | Virements uniques:                         |                                |                                                                 |   |                                             |
| Lancer                                                       | En attente d'approbation :                 | 0                              | 0                                                               |   |                                             |
| Gestion des paiements                                        | En attente de lancement :                  | 0                              | 0                                                               |   |                                             |
| Créer un paiement                                            | Erreurs de virements :                     | 0                              | 0                                                               |   |                                             |
| Rechercher/Modifier                                          |                                            |                                |                                                                 |   |                                             |
| <ul> <li>Approuver</li> </ul>                                | Virements uniques la                       | ncés par G Raymond le 04 a     | vr., 2019 :                                                     |   |                                             |
| Lancer                                                       | En traitement :                            | 0                              |                                                                 |   |                                             |
| Relevés                                                      | Effectué :                                 | 0                              |                                                                 |   |                                             |
| <ul> <li>Relevés/Fichiers de<br/>données</li> </ul>          | Erreurs de virements :                     | 0                              |                                                                 |   |                                             |

# **1.1 Groupes des paiements – C'est votre première fois ? Créez d'abord des groupes de paiements**

Vous ne trouverez aucun groupe la première fois que vous utiliserez Gestion des enregistrements ACH. Vous devez d'abord créer au moins un groupe et y ajouter vos bénéficiaires ou payeurs. Si vous avez déjà créé des groupes, passez à l'étape <u>1.2 (Enregistrements des paiements)</u>.

Le but de créer des groupes est de pouvoir payer ou débiter tout bénéficiaire/payeur de ce groupe d'un coup dans un fichier lot. Vous n'avez toutefois pas besoin de payer tous les bénéficiaires/payeurs chaque fois que vous utilisez le groupe, et les dates d'échéance et montants peuvent varier pour chacun d'entre eux.

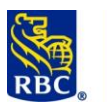

| age d deciden 1 301              | des, relevés et rapports        | Paiements, vi  | rements et dépôts 🛛 🗚 | dministration  |                     |                            |                |
|----------------------------------|---------------------------------|----------------|-----------------------|----------------|---------------------|----------------------------|----------------|
|                                  |                                 |                |                       |                |                     |                            |                |
| CH Paiements et<br>énôts directs | ACH Paiements                   | et dénôts      | directs - Group       | nes des naie   | ments               |                            | Visionnez l    |
| ommaire                          | Activation                      | et depots      | unects - Group        | bes des paie   | sments              |                            | VISIONNEZ      |
| roupes des paiements             | 1                               |                |                       |                |                     |                            |                |
| nregistrements des<br>mts        | Critères pour le filtra         | nge avancé     |                       |                |                     |                            |                |
| Créer                            | Numéro du client:               | Tous           |                       |                | •                   |                            |                |
| Rechercher/Modifier              | Type de groupe de<br>virements: | Tous           | ٣                     | Filtrer        |                     |                            |                |
| Modifications globales           |                                 |                |                       |                |                     |                            |                |
| Importer<br>Exporter             | 4 Groupes de virements          | trouvés        |                       |                |                     |                            |                |
| ichiers des paiements            | Numéro du client                |                | Groupe de virements   | Type de groupe | Type de<br>virement | Utilisateurs<br>restreints | Renseignements |
| Créer un effet                   | O 0095110000 - PAP CAD          | O - PAP CAD 1A | general payment       | Ordinaire      | Tous                |                            |                |
| Créer Les Contrats               | 0095110000 - PAP CAE            | O - PAP CAD 1A | Monthly Payroll       | Ordinaire      | Tous                |                            |                |
| Effacer                          | O 0095110000 - PAP CAR          | O - PAP CAD 1A | Paie                  | Ordinaire      | Tous                |                            |                |
| Lancer                           | 2707730000 - CPS USI            | D - RBCX UPD   | Payroll Monthly       | Ordinaire      | Tous                |                            |                |
|                                  |                                 |                |                       |                |                     |                            |                |

- Vous pouvez avoir autant de groupes que vous le souhaitez, mais il est préférable d'en avoir seulement un ou deux par numéro de client.
- Exemple pour des fonds sortants : un groupe pour la paie et un autre pour les comptes fournisseurs pourraient suffire.
- Exemple pour les fonds entrants : un seul groupe peut suffire ou peut-être deux si vous voulez séparer ceux qui paient le premier jour du mois de ceux qui paient le quinzième jour du mois.
- Pour commencer à créer un groupe, cliquez sur Créer un groupe.

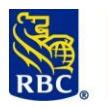

| RBC Exp                                                                   | oress                                                                    |                                    | • | Si vous avez plus d'un<br>numéro de client,<br>sélectionnez le hon |
|---------------------------------------------------------------------------|--------------------------------------------------------------------------|------------------------------------|---|--------------------------------------------------------------------|
| Page d'accueil   Solo                                                     | des, relevés et rapports Paiements, v                                    | virements et dépôts Administration |   | numéro                                                             |
| ACH Paiements et<br>dépôts directs     Sommaire     Crouves des asigments | ACH Paiements et dépôt                                                   | s directs - Groupes des paiements  | • | Donnez un nom simple à votre groupe (vos                           |
| Créer     Rechercher/Modifier                                             | Les zones marquées par *<br>doivent être remplies<br>* Numéro du client: | Choisir un numéro du client 🔻      |   | bénéficiaires et payeurs ne<br>le verront pas).                    |
| <ul> <li>Entrée rapide</li> <li>Modifications globales</li> </ul>         | * Nom du groupe de virements:                                            | paie des employés                  | • | Laissez la zone « Type de                                          |
| Importer     Exporter                                                     | Description:                                                             |                                    |   | groupe de virements » sur                                          |
| Fichiers des paiements                                                    | <u>Type de groupe de virements:</u>                                      | Ordinaire •                        |   | « Ordinaire ». (Remarque                                           |
| Créer Les Contrats     Effacer                                            | Restreindre les virements au type                                        | e: Paiements directs               |   | à l'intention des clients                                          |
| <ul> <li>Approuver</li> <li>Lancer</li> </ul>                             | Continuer Réinitialiser                                                  | Annuler                            |   | utilisant le service de                                            |
| Gestion des paiements                                                     |                                                                          |                                    |   | paiement préautorisé                                               |
|                                                                           |                                                                          |                                    |   | [PPA] : Consultez le                                               |
|                                                                           |                                                                          |                                    |   | document sur les                                                   |
|                                                                           |                                                                          |                                    |   | déterminer si cette                                                |
|                                                                           |                                                                          |                                    |   | méthode serait plus                                                |
|                                                                           |                                                                          |                                    |   | adaptée à vos besoins.)                                            |
|                                                                           |                                                                          |                                    | • | Cliquez sur « Continuer ».                                         |
|                                                                           |                                                                          |                                    |   |                                                                    |
|                                                                           |                                                                          |                                    |   |                                                                    |
|                                                                           |                                                                          |                                    |   |                                                                    |
|                                                                           |                                                                          |                                    |   |                                                                    |
|                                                                           |                                                                          |                                    |   |                                                                    |
|                                                                           |                                                                          |                                    |   |                                                                    |
|                                                                           |                                                                          |                                    |   |                                                                    |
|                                                                           |                                                                          |                                    |   |                                                                    |
|                                                                           |                                                                          |                                    |   |                                                                    |
|                                                                           |                                                                          |                                    |   |                                                                    |
|                                                                           |                                                                          |                                    |   |                                                                    |
|                                                                           |                                                                          |                                    |   |                                                                    |

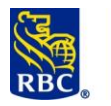

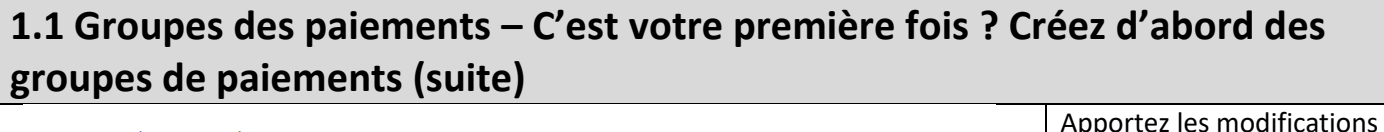

|                             |                                                                                                    | Apportez les mountations                                                                                                    |
|-----------------------------|----------------------------------------------------------------------------------------------------|----------------------------------------------------------------------------------------------------|
| 8886430000 - PDS CAD - GT F | RMATION                                                                                                    | suivantes et laissez le reste te                                                                                                    |
| Liste de paie               |                                                                                                    | quel :                                                                                                    |
|                             |                                                                                                    | <ul> <li>Codes d'opération</li> </ul>                                                                                                    |
| Ordinaire                   |                                                                                                    | canadiens les plus                                                                                                    |
| Tous                        |                                                                                                    | courants pour les <b>fonds</b>                                                                                                    |
|                             |                                                                                                    | sortants                                                                                                    |
| 200 - Dépôt de liste de pay | • •                                                                                                    | <ul> <li>200 (dépôt de liste d</li> </ul>                                                                                                    |
| Particulier 🔻               |                                                                                                    |                                                                                                    |
| Compte d'épargne            |                                                                                                    |                                                                                                    |
| Français 🔻                  |                                                                                                    | o 452 (remboursement                                                                                                    |
| Non restreint Restreint     | Choisir                                                                                                    | de depenses)                                                                                                    |
|                             | A                                                                                                    | o 460 (comptes                                                                                                    |
|                             |                                                                                                    | fournisseurs)                                                                                                    |
|                             |                                                                                                    | <ul> <li>Codes d'opération</li> </ul>                                                                                                    |
|                             | _                                                                                                    | canadiens les plus                                                                                                    |
|                             |                                                                                                    | courants pour les <b>fonds</b>                                                                                                    |
|                             |                                                                                                    | entrants :                                                                                                    |
| MIS - Divers                | · ·                                                                                                    | o <b>450 (divers)</b>                                                                                                    |
| RBC CMO TRAINING DEPT       |                                                                                                    | <ul> <li>→ 400-405 (différents)</li> </ul>                                                                                                    |
|                             |                                                                                                    | types de                                                                                                    |
| 3RD FLOOR                   | Case postale non permise                                                                                                    | location/baux)                                                                                                    |
| TORONTO*Ontario             | Un astérisque doit séparer la ville et la province ou l'Etat                                                                                                    | 170 (frais / activations                                                                                                    |
| CANADA - CA                 | Code postal/Zip: M5V3A4                                                                                                    |                                                                                                    |
| Annuler                     |                                                                                                    | <ul> <li>Description de l'entrée de<br/>l'entreprise par défaut :<br/>Mot-clé composé d'un<br/>maximum de<br/>dix caractères pour décrir<br/>l'opération (ex. : « Paie »,<br/>« Fourn. », « Dépenses »,<br/>« Loyer »).</li> <li>Code type d'opération :<br/>« SAL » pour la paie,<br/>« BUS » pour la paie,<br/>« BUS » pour les comptes<br/>fournisseurs, « RLS » pour<br/>le loyer et « MIS » pour<br/>tout le reste.</li> <li>Assurez-vous que votre<br/>adresse municipale<br/>complète est inscrite.<br/>Corrigez-la au besoin. Les</li> </ul> |
|                             | 888643000 - PDS CAD - GT FC<br>Liste de paie<br>Ordinaire<br>Tous<br>200 - Dépôt de liste de paye<br>Particulier •<br>Compte d'épargne •<br>Français •<br>Non restreint © Restreint<br>MIS - Divers<br>RBC CMO TRAINING DEPT<br>3RD FLOOR<br>TORONTO*Ontario<br>CANADA - CA • | 88643000 - PDS CAD - ST FORMATION<br>Like de paie                                                                                                    |

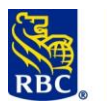

|                                                                                                    |                          |                                                       | Cliquez sur le bouton                                                                                                    |
|----------------------------------------------------------------------------------------------------|--------------------------|-------------------------------------------------------|----------------------------------------------------------------------------------------------------|
|                                                                                                    |                          |                                                       | « Continuer », puis sur le                                                                                                    |
|                                                                                                    |                          |                                                       | page suivante.                                                                                                    |
| 2. Enregist                                                                                                    | rements d                | es paiements – Ajouter un nou                         | veau                                                                                                    |
| bénéficiair                                                                                                    | e/payeur                 | au groupe                                             |                                                                                                    |
| Voici comment aj                                                                                                    | outer à un group         | e un bénéficiaire ou un payeur dont le profil n'a pas | encore été créé.                                                                                                    |
| ACH Paiements et<br>dépôts directs     Sommaire     Groupes des paiements     Enregistrements des<br>pmts     , Créer                                                            | ACH Paiements of         | et dépôts directs - Enregistrements des pmts - Créer  | Cliquez sur le lien « Créer »<br>qui se trouve sous la<br>rubrique<br>« Enregistrements des                                                                                                    |
| <ul> <li>Rechercher/Modifier</li> <li>Entrée rapide</li> </ul>                                                                                                    | <u>Type de virement:</u> | Paiements directs                                     | de gauche                                                                                                    |
| <ul> <li>Modifications globales</li> <li>Importer</li> <li>Exporter</li> <li>Fichiers des paiements</li> <li>Créer un effet<br/>ordinaire</li> <li>Créer Les Contrats</li> </ul> | Pays de destination:     | nitialiser                                            | <ul> <li>Sélectionnez le groupe<br/>dans lequel vous voulez<br/>ajouter le<br/>bénéficiaire/payeur.</li> <li>Remarque : Si vous avez<br/>des numéros de client<br/>associés à des fonds<br/>sortants et entrants,<br/>sélectionnez « Dépôts<br/>directs » dans la zone<br/>« Type de virement » si le<br/>groupe est associé à un<br/>numéro de client de type<br/>SDP ou SDP de base.</li> <li>Cliquez sur le bouton<br/>« Continuer ».</li> </ul> |

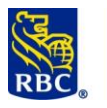

## Gestion des enregistrements ACH de RBC

| <ul> <li>ACH Paiements et<br/>dépôts directs</li> </ul>                    | ACH Paiem                            | ents et dépôts directs             | - Enregistrements des pmts - Créer |
|----------------------------------------------------------------------------|--------------------------------------|------------------------------------|------------------------------------|
| Sommaire                                                                   |                                      |                                    |                                    |
| Groupes des paiements                                                      | Les zones marquées pa                | r * doivent être remplies          |                                    |
| Enregistrements des<br>pmts                                                | Numéro du<br>client:                 | 8886430000 - PDS CAD - GT FORMATIO | N                                  |
| Rechercher/Modifier     Entrée rapide     Modifications clobales           | Groupe de<br>virements:              | Depots paie                        |                                    |
| Importer     Exporter                                                      | Type de<br>virement:                 | Dépôts directs                     |                                    |
| Fichiers des paiements                                                     | * <u>Numéro du</u><br><u>client:</u> | SMIJOH                             |                                    |
| Ordinaire     Créer Les Contrats                                           | * Nom du client:                     | John Smith                         |                                    |
| • Effacer                                                                  | Nom abrégé du                        | GT FORMATION                       |                                    |
| <ul> <li>Approuver</li> </ul>                                              | virement:                            |                                    |                                    |
| Lancer                                                                     | Devise du<br>compte cible:           | CAD - Dollar canadien              | ¥                                  |
| Gestion des paiements                                                      | * Montant:                           | 0.00                               |                                    |
| unique                                                                     |                                      | 0.00                               |                                    |
| Rechercher/Modifier     Approuver                                          | * Numéro de la                       | 0000 Vérifier >>                   | Choisir                            |
| → Lancer                                                                   | banque:                              |                                    |                                    |
| Relevés                                                                    | * Unité:                             | 12345                              | * Compte: 1234567                  |
| <ul> <li>Relevés/Fichiers de<br/>données</li> </ul>                        | * <u>Numéro du</u><br>virement:      | 00                                 | Langue: Français 🔻                 |
| <ul> <li>Gestion des<br/>paiements</li> <li>Enregistrements des</li> </ul> | Code<br>d'opération:                 | 200 - Dépôt de liste de paye       | ▼.                                 |
| pmts<br>• Contrats De<br>Paiement                                          | Message<br>électronique:             |                                    |                                    |
| <ul> <li>Fichiers</li> </ul>                                               |                                      |                                    |                                    |
| <ul> <li>ACH Règles<br/>d'approbation</li> </ul>                           | Continuer                            | Réinitialiser Retou                |                                    |
|                                                                            |                                      |                                    |                                    |

Numéro du client : Numéro que vous indiquez pour vous, à titre de référence ; il n'a pas besoin d'être numérique. Si vous n'utilisez pas déjà un tel numéro, saisissez un nom abrégé. Dans cet exemple, il est composé à partir du nom du client, soit John Smith (SMIJOH).

- Nom du client : Nom du bénéficiaire/payeur.
- Montant : Entrez « 0.00 » comme montant (à moins que vous ne perceviez un montant fixe connu ; le cas échéant, entrez ce montant).

#### Renseignements sur le numéro de compte

- Numéro de la banque : Numéro d'institution financière composé de quatre chiffres (cliquez sur « Vérifier » après avoir entré ce numéro).
- Unité (aussi appelée « succursale ») : Numéro composé de cinq chiffres.
- Compte : Numéro composé de sept à douze chiffres, sans espace ni tiret.
- Vous devez normalement conserver la valeur par défaut qui s'affiche dans la zone « Numéro du virement », soit « 00 ».
- Cliquez sur le bouton « Continuer », puis sur le bouton « Confirmer » à la page suivante.

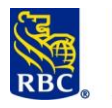

| 2.1 Enre                                                                                                    | gistrements de                                                                                                    | rapide – ( | (ajouts multiples)                                                                                                    |
|----------------------------------------------------------------------------------------------------|----------------------------------------------------------------------------------------------------|------------|----------------------------------------------------------------------------------------------------|
| ACH Paiements et<br>depoits directs     Sommaire<br>Groupes des paiements     Enregistrements des<br>pnt5     • Créer     • Recharcher Madifier     • Entrée rapide     • Importer     • Exporter     Fichiers des paiements     • Créer un effet<br>ordinaire     • Créer un effet<br>ordinaire     • Créer un effet<br>ordinaire     • Créer un effet<br>ordinaire     • Créer Les Contrats     • Effacer     • Approuver     • Lancer     * Acht Paiements et<br>depôts directs                                                                                                    | ACH Paiements et dépôts di<br>Entrée rapide<br>Les zones marquées par " doivent être remplies<br>*Groupe de virements: B88643000<br>Type de virement: Dépôts dire<br>Pays de destination: Canada<br>Devise du compte cible: CAD - Dolla<br>Continuer Réinitialiser<br>ACH Paiements et dépôts dire | e rapide   | <ul> <li>Cliquez sur le lien « Entrée<br/>rapide » qui se trouve sous<br/>la rubrique<br/>« Enregistrements des<br/>paiements » dans le menu<br/>de gauche.</li> <li>Sélectionnez le groupe<br/>dans lequel vous voulez<br/>ajouter.</li> <li>Remarque: Si vous avez<br/>des numéros de client<br/>associés à des fonds<br/>sortants et entrants,<br/>sélectionnez « Dépôts<br/>directs » dans la zone<br/>« Type de virement » si le<br/>groupe est associé à un<br/>numéro de client de type<br/>SDP ou SDP de base.</li> <li>Cliquez sur le bouton<br/>« Continuer ».</li> <li>Ajoutez jusqu'à 10<br/>oprogistroments à la foir.</li> </ul>       |
| Sommaire<br>Groupes des paiements<br>Firegistrements des<br>, Créer<br>, Becharcher/Modifier<br>, Modifications globales<br>, Importer<br>, Entrée repide<br>, Modifications globales<br>, Importer<br>, Erthiers des paiements<br>, Créer Les Contrats<br>, Effacer<br>, Approuver<br>, Lancer<br>Cestion des paiement<br>unique<br>, Relevés/Fichiers de<br>, Gestion des<br>paiements<br>, Gresion des<br>paiements<br>, Gresion des<br>paiements des<br>, Entréer des paiements des<br>, Martée des<br>, Senter des<br>, Senter de | Numéro du client:     888430000 - PDS CAD - GTI       Groupe de virement::     1-Depóts pale       Type de virement::     Depóts directs       Pays de destination:     CANADA       Numéro du client     Nom du client       1                                                                    | Montant    | <ul> <li>enregistrements à la fois.</li> <li>Vous n'avez pas besoin<br/>d'utiliser toutes les<br/>rangées, mais chaque<br/>colonne d'une rangée est<br/>obligatoire.</li> <li>Numéro du client :<br/>Numéro que vous indiquez<br/>pour vous, à titre de<br/>référence ; il n'a pas<br/>besoin d'être numérique.<br/>Si vous n'utilisez pas déjà<br/>un tel numéro, saisissez un<br/>nom abrégé. Par exemple,<br/>si on ajoutait quelqu'un<br/>s'appelant Pierre<br/>Raymond, on pourrait<br/>entrer RAYPIE.</li> <li>Nom du client : Nom du<br/>bénéficiaire/payeur.</li> <li>Banque : Numéro<br/>d'institution financière<br/>composé de</li> </ul> |

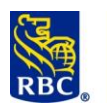

- **Succursale :** Numéro composé de cinq chiffres.
- Compte : Numéro composé de sept à douze chiffres, sans espace ni tiret.
- Montant : Entrez « 0.00 » comme montant (à moins que vous ne perceviez un montant fixe connu ; le cas échéant, entrez ce montant).
- Cliquez sur le bouton

   Sauvegarder et
   continuer ». Les données
   seront sauvegardées et le
   formulaire se videra afin
   que vous puissiez entrer
   d'autres enregistrements.

# **2.2 Enregistrements des paiements – Rechercher/Modifier** – Modifier ou supprimer un enregistrement existant

Voici comment apporter des modifications majeures à un enregistrement existant ou le supprimer. Pour simplement modifier les montants, passez à l'étape <u>2.2 (Modification des montants)</u>.

| ✓ ACH Paiements et dépôts<br>directs             | ACH Paiements et dépôts directs - Enregistrements des pmts - Rechercher/Modifier | Cliquez sur le lien                           |
|--------------------------------------------------|----------------------------------------------------------------------------------|-----------------------------------------------|
| Sommaire                                         |                                                                                  | « Rechercher/Modifier »                       |
| Groupes des paiements                            | Chercher des enregistrements des virements                                       | « Reenerener/ Woulder //                      |
| Enregistrements des<br>pmts                      | Les zones marquées par " doivent être remplies                                   | qui se trouve sous la                         |
| Créer                                            |                                                                                  | rubriquo                                      |
| > Rechercher/Modifier                            | * Groupe de 8886430000 - PDS CAD - Depots paie ▼ E                               | Tublique                                      |
| Modifications globales                           | Renseignements sur le client                                                     | « Enregistrements des                         |
| <ul> <li>Importer</li> </ul>                     | Numéro:                                                                          |                                               |
| Exporter                                         | Nom:      Ocommence par      Contient                                            | palements » dans le menu                      |
| Fichiers des paiements                           | Renseignements                                                                   | de gauche                                     |
| <ul> <li>Créer un effet<br/>ordinaire</li> </ul> | sur la banque                                                                    |                                               |
| Créer Les Contrats                               | Canada Banque/unite/compte / / /                                                 | <ul> <li>Sélectionnez le groupe de</li> </ul> |
| Approuver                                        | ELU. ABACOMPTE //                                                                | viromonts dans loqual                         |
| Lancer                                           | Kenseigreinens su ne vreinent                                                    | virements dans lequer                         |
| Gestion des paiements                            | De: Å:                                                                           | l'enregistrement doit se                      |
| <ul> <li>Créer un paiement<br/>unique</li> </ul> | État: Tous Vuméro du virement:                                                   | trouver                                       |
| Rechercher/Modifier                              |                                                                                  | tiouver.                                      |
| <ul> <li>Approuver</li> </ul>                    | Chercher Effacer tout                                                            | <ul> <li>Fournissez un peu</li> </ul>         |
|                                                  |                                                                                  |                                               |
|                                                  |                                                                                  | d information pour                            |
|                                                  |                                                                                  | distinguer l'enregistrement                   |
|                                                  |                                                                                  |                                               |
|                                                  |                                                                                  | au sein du groupe (truc : le                  |
|                                                  |                                                                                  | numéro de client est                          |
|                                                  |                                                                                  | numero de chemicost                           |
|                                                  |                                                                                  | souvent ce qui est le plus                    |
|                                                  |                                                                                  | facile à entrer)                              |
|                                                  |                                                                                  | idule a entrer).                              |
|                                                  |                                                                                  | <ul> <li>Cliquez sur le bouton</li> </ul>     |
|                                                  |                                                                                  |                                               |
|                                                  |                                                                                  | « Chercher ».                                 |
|                                                  |                                                                                  |                                               |
|                                                  |                                                                                  |                                               |

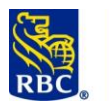

| ommane                         |       |         |                               |                             |                   |            |          |                                                    |
|--------------------------------|-------|---------|-------------------------------|-----------------------------|-------------------|------------|----------|----------------------------------------------------|
| roupes des paiements           | Numér | o du c  | lient: 88864300               | 000 - PDS CAD - GT FORMATIO | N                 |            |          |                                                    |
| nregistrements des<br>mts      | Group | e de vi | rements: Depots pa            | aie                         | Type de groupe de | virements: | Dépôts   | directs                                            |
| Créer                          | 15 En | regis   | strement(s) de virem          | ient(s) trouvé(s).          |                   |            |          |                                                    |
| Rechercher/Modifier            | 🗆 s   | lection | ner tous les éléments de cett | te page                     |                   |            |          | <précédent 1="" 2="" p="" suivant<=""></précédent> |
| Entrée rapide                  |       |         |                               |                             |                   |            | Numéro   |                                                    |
| Importer                       |       |         | Numéro du client              | Nom du client               | Montant           | État       | du       | Renseignements                                     |
| Exporter                       |       |         |                               |                             |                   |            | virement |                                                    |
| ichiers des paiements          |       | 1       | 80033A                        | BELANGER, ANDRE             | 0.01              | Valide     | 00       |                                                    |
| Créer un effet<br>ordinaire    |       | 2       | 80111A                        | BERGERON, FREDERIC          | 0.00              | Valide     | 00       |                                                    |
| Créer Les Contrats             |       | 3       | 83044A                        | BOUCHARD, DANIEL            | 0.03              | Valide     | 00       |                                                    |
| Effacer                        |       | 4       | 83088A                        | COTE, DANIELLE              | 0.04              | Valide     | 00       |                                                    |
| Lancer                         |       | 5       | 84055A                        | GAGNON, FRANCINE            | 0.04              | Valide     | 00       | B                                                  |
| estion des paiements           |       | 6       | 84066A                        | GAGNE, DIANE                | 0.02              | Valide     | 00       |                                                    |
| Créer un paiement<br>unique    | -     |         |                               |                             |                   |            |          |                                                    |
| Rechercher/Modifier            |       | 7       | 84077A                        | FORTIN, DENIS               | 0.00              | Valide     | 00       |                                                    |
| Approuver                      |       | 8       | 84099A                        | GAUTHIER, GINETTE           | 0.03              | Valide     | 00       |                                                    |
| Lancer                         |       | 9       | 85055A                        | TREMBLAY, JACQUES           | 0.00              | Valide     | 00       |                                                    |
| elevés                         |       | 10      | 850664                        | LEBLANC TACOLLES            | 0.04              | Valida     | 00       |                                                    |
| Relevés/Fichiers de<br>données | _     | 10      | 05000A                        | LEBEANC, JACQUES            | 0.04              | valide     | 00       | Ξ.                                                 |
| Conting day pairments          |       |         |                               |                             |                   |            |          | <précédent 1="" 2="" p="" suivant<=""></précédent> |

- Une fois l'enregistrement trouvé, cochez la case qui se trouve en début de ligne.
- Si vous cliquez sur Modifier, l'écran suivant affichera l'enregistrement dans un cadre similaire à celui où vous l'avez créé. Apportez les modifications nécessaires et cliquez sur le bouton « Continuer », puis sur le bouton « Confirmer » à la page suivante.
- Si vous cliquez sur
   Supprimer, l'écran suivant affichera les renseignements sur l'enregistrement que vous êtes sur le point de supprimer. Sur cette page, cliquez sur « Confirmer » pour confirmer la suppression de l'enregistrement.

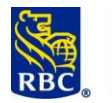

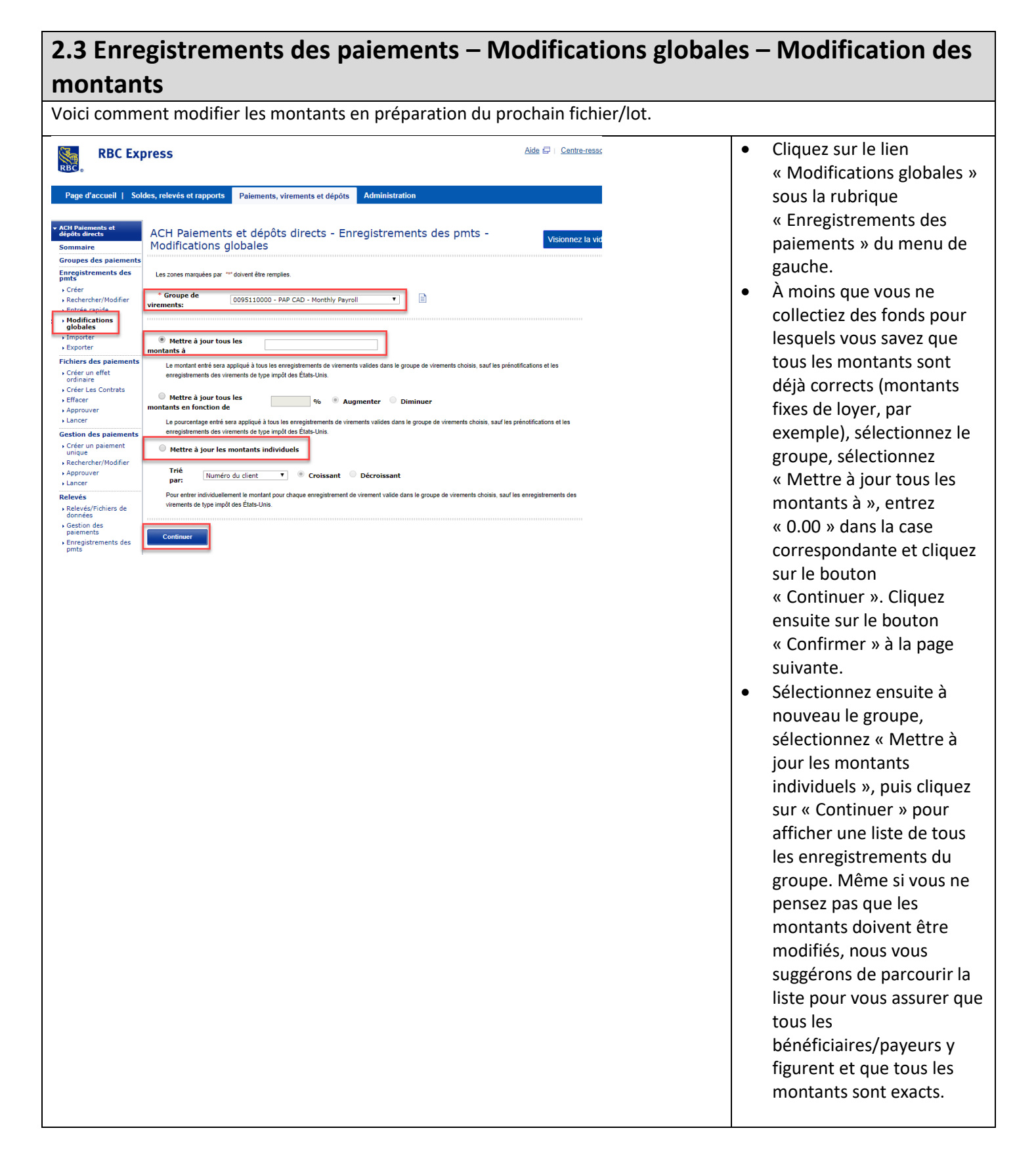

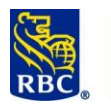

### RBC Banque Royale Gestion des enregistrements ACH de RBC

| ✓ ACH Paiements et<br>dépôts directs Sommaire              | ACH Paiemer                                             | nts et dépôt                                   | ts directs - Enregistr                 | rements des pm                        | ts - Modifica               | tions global   | les | • | Lorsque vous cliquez sur         |
|------------------------------------------------------------|---------------------------------------------------------|------------------------------------------------|----------------------------------------|---------------------------------------|-----------------------------|----------------|-----|---|----------------------------------|
| Groupes des paiements                                      | Numéro du client                                        | 889642000                                      | 0 - PDS CAD - CT FORMATION             |                                       |                             |                |     |   | « Continuer » après avoir        |
| Enregistrements des<br>pmts                                | Groupe de virements:                                    | Depots paie                                    | e Type de virement:                    | Dépôts directs                        |                             |                |     |   | sélectionné « Mettre à iou       |
| <ul> <li>Creer</li> <li>Rechercher/Modifier</li> </ul>     | État:                                                   | Valide                                         |                                        |                                       |                             |                |     |   | les montants individuels »       |
| Entrée rapide     Modifications                            | Nota: Les modifications se<br>des virements de type imp | eront appliquées seuler<br>tôt des États-Unis. | ment aux enregistrements des virements | s qui sont à l∖'état ∖/alide, sauf le | s prénotifications et les e | nregistrements |     |   | ies montants marriadels ",       |
| Importer                                                   |                                                         |                                                |                                        |                                       |                             |                |     |   | une liste des                    |
| Fichiers des paiements                                     | 1 À 10 sur un tota                                      | l de 15 Enregist                               | rements des virements                  |                                       |                             |                |     |   | enregistrements du groupe        |
| Créer un effet     ordinaire                               | Numéro du clien                                         | t                                              | Nom du client                          | Numéro du virement                    | Montant                     | 0.01           |     |   | s'affiche                        |
| Créer Les Contrats     Effacer                             | 2 80111A                                                |                                                | BERGERON, FREDERIC                     | 00                                    |                             | 0.01           |     |   | (div aprogistromants par         |
| Approuver                                                  | 3 83044A                                                |                                                | BOUCHARD, DANIEL                       | 00                                    |                             | 0.03           |     |   | (uix enregistrements par         |
| Gestion des paiements                                      | 4 83088A                                                |                                                | COTE, DANIELLE                         | 00                                    |                             | 0.04           |     |   | page).                           |
| <ul> <li>Créer un paiement<br/>unique</li> </ul>           | 5 84055A                                                |                                                | GAGNON, FRANCINE                       | 00                                    |                             | 0.04           |     | • | Modifiez les montants en         |
| <ul> <li>Rechercher/Modifier</li> <li>Approuver</li> </ul> | 6 84066A                                                |                                                | GAGNE, DIANE                           | 00                                    |                             | 0.02           |     |   | laiscant à « 0.00 » couv qui     |
| • Lancer                                                   | 7 84077A                                                |                                                | FORTIN, DENIS                          | 00                                    |                             | 0.00           |     |   |                                  |
| Relevés                                                    | 8 84099A                                                |                                                | GAUTHIER, GINETTE                      | 00                                    |                             | 0.03           |     |   | n'ont pas besoin d'être          |
| données<br>• Gestion des                                   | 9 85055A                                                |                                                | LEBLANC JACQUES                        | 00                                    |                             | 0.00           |     |   | payés ou débités, puis           |
| <ul> <li>Enregistrements des</li> </ul>                    |                                                         |                                                |                                        |                                       |                             | 0.04           |     |   | cliquoz cur « Souvogordor        |
| Contrats De     De                                         | Sauvegarder et co                                       | ntinuer                                        | Précédent Suivant                      | Annuler                               |                             |                |     |   | cilquez sul « Sauvegaluei        |
| - Fichiare                                                 |                                                         |                                                |                                        |                                       |                             |                |     |   | et continuer », jusqu'à ce       |
|                                                            |                                                         |                                                |                                        |                                       |                             |                |     |   | que vous avez parcouru           |
|                                                            |                                                         |                                                |                                        |                                       |                             |                |     |   |                                  |
|                                                            |                                                         |                                                |                                        |                                       |                             |                |     |   | tout le groupe.                  |
|                                                            |                                                         |                                                |                                        |                                       |                             |                |     | • | IMPORTANT : Si le numéro         |
|                                                            |                                                         |                                                |                                        |                                       |                             |                |     |   | de client associé au groupe      |
|                                                            |                                                         |                                                |                                        |                                       |                             |                |     |   | comporto los codos SDD ou        |
|                                                            |                                                         |                                                |                                        |                                       |                             |                |     |   | comporte les codes <b>SDP</b> of |
|                                                            |                                                         |                                                |                                        |                                       |                             |                |     |   | <b>PPA</b> et que vous devez     |
|                                                            |                                                         |                                                |                                        |                                       |                             |                |     |   | émettre trois directives de      |
|                                                            |                                                         |                                                |                                        |                                       |                             |                |     |   |                                  |
|                                                            |                                                         |                                                |                                        |                                       |                             |                |     |   | palement ou moins,               |
|                                                            |                                                         |                                                |                                        |                                       |                             |                |     |   | consultez la section             |
|                                                            |                                                         |                                                |                                        |                                       |                             |                |     |   | « Créer un paiement              |
|                                                            |                                                         |                                                |                                        |                                       |                             |                |     |   |                                  |
|                                                            |                                                         |                                                |                                        |                                       |                             |                |     |   | unique » dans le documen         |
|                                                            |                                                         |                                                |                                        |                                       |                             |                |     |   | Gestion des                      |
|                                                            |                                                         |                                                |                                        |                                       |                             |                |     |   | naiements ACH Toutefois          |
|                                                            |                                                         |                                                |                                        |                                       |                             |                |     |   | st la sur (se ale alter)         |
|                                                            |                                                         |                                                |                                        |                                       |                             |                |     |   | si le numero de client           |
|                                                            |                                                         |                                                |                                        |                                       |                             |                |     |   | comporte le code <b>SDP de</b>   |
|                                                            |                                                         |                                                |                                        |                                       |                             |                |     |   | hase procédez de cette           |
|                                                            |                                                         |                                                |                                        |                                       |                             |                |     |   |                                  |
|                                                            |                                                         |                                                |                                        |                                       |                             |                |     |   | façon meme si vous n'avez        |
|                                                            |                                                         |                                                |                                        |                                       |                             |                |     |   | qu'une ou deux directives        |
|                                                            |                                                         |                                                |                                        |                                       |                             |                |     |   | de naiement à donner             |
|                                                            |                                                         |                                                |                                        |                                       |                             |                |     |   | ac palement a donner.            |
|                                                            |                                                         |                                                |                                        |                                       |                             |                |     |   |                                  |
|                                                            |                                                         |                                                |                                        |                                       |                             |                |     |   |                                  |

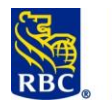

# 3. Fichiers des paiements – Créer, approuver et lancer des directives de paiement

Veuillez noter que le nombre d'étapes requises pour le traitement des <u>montants modifiés</u> peut varier en fonction de vos droits d'accès dans Gestion des enregistrements ACH et des règles d'approbation établies par les administrateurs.

| ▼ ACH Paiements et                                             |                              | a at dénâte directa - Fichiera des estemantes - Coference - S                                                                       | Fot ordinaire    | Cliquez sur le lien « Créer     un effet ordinaire » qui se |
|----------------------------------------------------------------|------------------------------|----------------------------------------------------------------------------------------------------|------------------|-------------------------------------------------------------|
| dépôts directs<br>Sommaire                                     | ACH Palement                 | s et depots directs - Fichiers des palements - Creer un er                                                                          | tet ordinaire    | trouve sous la rubrique                                     |
| Groupes des paiement<br>Enregistrements des                    | Les zones marquées par * doi | vent étre remplies                                                                                                    |                  | « Fichiers des paiements »                                  |
| pmts<br>Créer                                                  | * Numèro du client:          | 8886430000 - PDS CAD - GT FORMATION                                                                                                 |                  | dans le menu de gauche.                                     |
| <ul> <li>Rechercher/Modifier</li> <li>Entrée rapide</li> </ul> | * Groupe de virements:       | Depots paie                                                                                                    |                  | Numéro du client :                                          |
| <ul> <li>Modifications globales</li> <li>Importer</li> </ul>   |                              | fournisseurs 1<br>fournisseurs mardi<br>Frais                                                                                       |                  | Sélectionnez le numéro du                                   |
| Exporter                                                       | Environnement:               | En direct     Test                                                                                                    |                  | client                                                      |
| Créer un effet     ordinaire                                   | Même date                    |                                                                                                    |                  | Cliquez sur le bouton                                       |
| Créer Les Contrats     Effacer                                 | d'échéance:                  | 04/04/19 IIIO Cette date décréance sera approvée à rous les enregistrements valides des groupes de virements choisis.               |                  | Filtrer qui se trouve juste à                               |
| Approuver                                                      | Date d'échéance i            | ndividuelle                                                                                                    |                  | côtá                                                        |
| Gestion des paiements                                          | 5                            | Choisissez cette option pour préciser une date d'échéance particulière pour chacun des enregistrements valides<br>virements choisis | s des groupes de | Cuce.                                                       |
| <ul> <li>Créer un paiement<br/>unique</li> </ul>               |                              |                                                                                                    | •                | Groupe de virements :                                       |
| Rechercher/Modifier     Approuver                              | Continuer                    |                                                                                                    |                  | Selectionnez le groupe                                      |
|                                                                |                              |                                                                                                    |                  | avec lequel vous travaillez.                                |
|                                                                |                              |                                                                                                    | •                | • Ivieme date d'echeance :                                  |
|                                                                |                              |                                                                                                    |                  | SI VOUS CHOISISSEZ VOTRE                                    |
|                                                                |                              |                                                                                                    |                  | date d'échéance dans ce                                     |
|                                                                |                              |                                                                                                    |                  | calendrier, tous les                                        |
|                                                                |                              |                                                                                                    |                  | virements du fichier seront                                 |
|                                                                |                              |                                                                                                    |                  | effectués à la même date.                                   |
|                                                                |                              |                                                                                                    |                  | (Vous ne pouvez                                             |
|                                                                |                              |                                                                                                    |                  | sélectionner la date du                                     |
|                                                                |                              |                                                                                                    |                  | jour ; vous devez choisir                                   |
|                                                                |                              |                                                                                                    |                  | une date ultérieure à partir                                |
|                                                                |                              |                                                                                                    |                  | du prochain jour ouvrable.)                                 |
|                                                                |                              |                                                                                                    | •                | Cliquez sur le bouton                                       |
|                                                                |                              |                                                                                                    |                  | Continuer.                                                  |
|                                                                |                              |                                                                                                    |                  |                                                             |
|                                                                |                              |                                                                                                    |                  |                                                             |
|                                                                |                              |                                                                                                    |                  |                                                             |
|                                                                |                              |                                                                                                    |                  |                                                             |
|                                                                |                              |                                                                                                    |                  |                                                             |
|                                                                |                              |                                                                                                    |                  |                                                             |
|                                                                |                              |                                                                                                    |                  |                                                             |
|                                                                |                              |                                                                                                    |                  |                                                             |
|                                                                |                              |                                                                                                    |                  |                                                             |
|                                                                |                              |                                                                                                    |                  |                                                             |
|                                                                |                              |                                                                                                    |                  |                                                             |
|                                                                |                              |                                                                                                    |                  |                                                             |
|                                                                |                              |                                                                                                    |                  |                                                             |
|                                                                |                              |                                                                                                    |                  |                                                             |
|                                                                |                              |                                                                                                    |                  |                                                             |

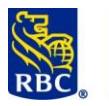

# 3. Fichiers des paiements – Créer, approuver et lancer des directives de paiement (suite)

| Renseignements sur le fi                                                                  | chier de vire                              | ments                                                                                              | • |
|-------------------------------------------------------------------------------------------|--------------------------------------------|----------------------------------------------------------------------------------------------------|---|
| Numéro du client:                                                                         | 8886430000                                 | - PDS CAD - GT FORMATION                                                                           |   |
| Groupe(s) de virements:                                                                   | Depots paie                                |                                                                                                    |   |
| Date d'échéance:                                                                          | 26 avr., 2019                              |                                                                                                    |   |
| Environnement:                                                                            | Test                                       |                                                                                                    |   |
|                                                                                           |                                            |                                                                                                    |   |
| Numéro de création de fichier:                                                            | TE                                         | ST                                                                                                 |   |
| Pays de destination:                                                                      | CA                                         | N                                                                                                  |   |
| Visualiser les renseignements                                                             |                                            |                                                                                                    |   |
| Nombre de virements valides:                                                              | :                                          | 10                                                                                                 |   |
| Montant total:                                                                            | 0.3                                        | 30                                                                                                 |   |
| Nombre de virements de zéro dol                                                           | lar :                                      | 5                                                                                                  |   |
| Nota : Seuls les virements valides ser<br>Pour lancer le ou les fichiers de<br>lancement. | ont inclus dans le fic<br>e paiement ci-de | <sup>hier.</sup><br>ssus, entrez votre justificatif d'accès sécurisé et cliquez sur Soumettre pour | • |
| Veuillez entrer votre just                                                                | tificatif d'acco                           | às sécurisé:                                                                                       |   |
| Dutilizateur is daine                                                                     |                                            |                                                                                                    |   |
| * Mot de passe:                                                                           | Proc.com                                   |                                                                                                    |   |
| * Jeton:                                                                                  |                                            |                                                                                                    |   |
|                                                                                           |                                            |                                                                                                    |   |
| Soumettre pour lancement                                                                  | Annuler                                    |                                                                                                    |   |
|                                                                                           |                                            |                                                                                                    | • |
|                                                                                           |                                            |                                                                                                    | • |
|                                                                                           |                                            |                                                                                                    |   |

Gestion des enregistrements ACH – Aide-mémoire de formation – décembre 2020

relevé, car c'est la SEULE fois qu'un relevé de la répartition des paiements uniques sera produit pour ce fichier. Votre relevé de compte n'affichera que le montant total des opérations pour le numéro de client à cette date. La saisie d'écran affichée ici est celle d'un utilisateur qui *peut* à la fois

**IMPORTANT** : N'oubliez pas de cliquer sur le lien

renseignements sur cette page et de sauvegarder le

Visualiser les

- approuver les opérations et les soumettre pour lancement. Les administrateurs décident quels utilisateurs sont autorisés à approuver les opérations et combien d'utilisateurs doivent le faire. Vous pourriez devoir approuver l'opération en cliquant sur « Soumettre pour approbation », ce qui signifierait qu'un autre utilisateur doit aussi approuver l'opération, puis la soumettre pour lancement après vous.
- Si vous ne pouvez pas approuver les opérations, vous n'aurez pas à entrer votre justificatif d'accès sécurisé avec jeton ; vous n'aurez qu'à cliquer sur Soumettre pour approbation.
- Communiquez avec vos administrateurs si l'écran

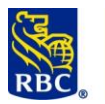

|                                                                                                    |                                                                                                    |                                                                                                   |                                                                                                    |  |   |                                                                                                    | vous demande un jeton et<br>que vous n'en avez pas.                                                                                                    |
|----------------------------------------------------------------------------------------------------|----------------------------------------------------------------------------------------------------|---------------------------------------------------------------------------------------------------|----------------------------------------------------------------------------------------------------|--|---|----------------------------------------------------------------------------------------------------|----------------------------------------------------------------------------------------------------|
| RBC Exp<br>Page d'accueil   Sold<br>ACH Paiements et<br>depóts directs<br>Sommaire<br>Sommaire<br>Sommaire<br>Créer<br>Acchercher/Modifier<br>Entrée rapide<br>Modifications globales<br>Importer<br>Exporter<br>Fichiers des paiements<br>Créer un effet<br>ordinaire | ACH Paiements et de<br>ACH Paiements et de<br>Fichiers des virements:<br>Génération de fichiers - En<br>traitement:<br>Génération de fichiers - Échecs:<br>En attente d'approbation :<br>En attente d'approbation :<br>En attente de lancement :<br>Lancement en cours:<br>Effectué aujourd'hui : | Paiements, virements et dépôts<br>et dépôts directs - Soi<br>G Raymond<br>ts:<br>2<br>0<br>0<br>0 | ts, virements et dépôts Administration<br>ôts directs - Sommaire<br>G Raymond CBR French<br>0<br>2<br>2<br>0<br>0<br>0<br>0<br>0<br>0<br>0 |  | • | que vous n'en avez pas.<br>Une fois l'approbation<br>fournie, ce sera indiqué<br>dans la zone Effectué<br>aujourd'hui dans la page<br>« Sommaire ».<br>Si le fichier doit encore<br>être approuvé et soumis<br>pour lancement, les<br>utilisateurs autorisés à<br>approuver les opérations<br>pourront consulter la pag<br>« Sommaire » pour<br>effectuer ces étapes.<br>Ils n'auront qu'à cliquer<br>sur En attente<br>d'approbation, qui<br>s'affichera sous la forme |                                                                                                    |
|                                                                                                    |                                                                                                    |                                                                                                   |                                                                                                    |  |   | •                                                                                                    | d'un hyperlien menant à<br>l'écran où approuver<br>l'opération.<br>Après examen et<br>approbation, ils devront<br>revenir à la page<br>« Sommaire », où <b>En</b><br><b>attente de lancement</b><br>pourrait s'afficher sous la<br>forme d'un hyperlien. |

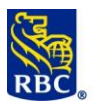

### 4. Relevés – Produire le relevé Vérification des données et édition

Une fois le fichier approuvé et soumis pour lancement, vous pourrez produire le relevé Vérification des données et édition dans les minutes qui suivent la soumission afin de vous assurer que les directives de paiement seront exécutées comme prévu.

| Importer                                                   |                                                        | Cliquez sur le lien          |
|------------------------------------------------------------|--------------------------------------------------------|------------------------------|
| <ul> <li>Exporter</li> </ul>                               | Relevés disponibles :                                  | « Relevés/Fichiers de        |
| Fichiers des paiements                                     | Sélectionnez : Page Tous 0 Total                       | données » qui se trouve      |
| <ul> <li>Créer un effet<br/>ordinaire</li> </ul>           | Numéro du client                                       | sous la rubrique             |
| Créer Les Contrats                                         | 8886430000 - PDS CAD - GT FORMATION                    | « Relevés » dans le menu     |
| <ul> <li>Effacer</li> <li>Approuver</li> </ul>             | 8886430000 - PDS CAD - GT FORMATION                    | de gauche.                   |
| Lancer                                                     | 8886430000 - PDS CAD - GT FORMATION                    | • Une fois la page affichée, |
| Gestion des paiements                                      | 8886430000 - PDS CAD - GT FORMATION                    | commencez toujours par       |
| <ul> <li>Creer un paiement<br/>unique</li> </ul>           | 8886430000 - PDS CAD - GT FORMATION                    | Actualiser la liste des      |
| <ul> <li>Rechercher/Modifier</li> <li>Approuver</li> </ul> | 8886430000 - PDS CAD - GT FORMATION                    | relevés qui se trouve dans   |
| ▶ Lancer                                                   | 8886430000 - PDS CAD - GT FORMATION                    | le bas de la page.           |
| Relevés                                                    | 8886430000 - PDS CAD - GT FORMATION                    | • Si aucun nouveau relevé    |
| de données                                                 | 8886430000 - PDS CAD - GT FORMATION                    | n'apparaît, attendez         |
| paiements                                                  | 8886430000 - PDS CAD - GT FORMATION                    | environ une minute, puis     |
| <ul> <li>Enregistrements des<br/>pmts</li> </ul>           |                                                        | Actualiser la liste des      |
| <ul> <li>Contrats De<br/>Paiement</li> </ul>               | Selectionnez : Page Tous 0 Total                       | relevés, Jusqu'à             |
| ▶ Fichiers                                                 | Actualiser la liste des relevés Visualiser les relevés | 15 minutes peuvent           |
| <ul> <li>ACH Règles<br/>d'approbation</li> </ul>           |                                                        | s'écouler avant que le       |
|                                                            |                                                        | relevé Vérification des      |
|                                                            |                                                        | données et édition soit      |
|                                                            |                                                        | prêt, mais il est            |
|                                                            |                                                        | habituellement prêt dans     |
|                                                            |                                                        | les quelques minutes qui     |
|                                                            |                                                        | suivent la soumission pou    |
|                                                            |                                                        | lancement d'un fichier.      |
|                                                            |                                                        |                              |

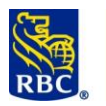

| Critères de sélectio                                                                | n:                                  |                     |                                      |                                       |
|-------------------------------------------------------------------------------------|-------------------------------------|---------------------|--------------------------------------|---------------------------------------|
| tuméro du client: Tous<br>Jate du relevés : Tous ▼<br>Trié par : Numéro du client ▼ |                                     | Environneme Filtrer | nt d'essei                           |                                       |
| elevés disponibles :<br>électionnez : 🔲 Page 🔲                                      | Tous <b>0</b> Total                 |                     | Effets par page 10 🔻                 | <précédent pag<="" th=""></précédent> |
| Numéro du client                                                                    |                                     | Date                | Nom                                  | Séq                                   |
|                                                                                     | 8886430000 - PDS CAD - GT FORMATION | 02 avr., 2019       | REGISTRE DES PAIEMENT                | <u>s</u>                              |
|                                                                                     | 8886430000 - PDS CAD - GT FORMATION | 02 avr., 2019       | VENTILATION DES TOTAUX DU CLIENT PAR | DATE DE VALEUR                        |
|                                                                                     | 8886430000 - PDS CAD - GT FORMATION | 02 avr., 2019       | VERIFICATION DES DONNEES ET          | EDITION                               |
|                                                                                     | 8886430000 - PDS CAD - GT FORMATION | 19 mars, 2019       | REGISTRE DES PAIEMENT                | 5                                     |
|                                                                                     | 8886430000 - PDS CAD - GT FORMATION | 19 mars, 2019       | VENTILATION DES TOTAUX DU CLIENT PAR | DATE DE VALEUR                        |
|                                                                                     | 8886430000 - PDS CAD - GT FORMATION | 19 mars, 2019       | VERIFICATION DES DONNEES ET          | EDITION                               |
|                                                                                     | 8886430000 - PDS CAD - GT FORMATION | 12 mars, 2019       | REGISTRE DES PAIEMENT                | <u>s</u>                              |
|                                                                                     | 8886430000 - PDS CAD - GT FORMATION | 12 mars, 2019       | VENTILATION DES TOTAUX DU CLIENT PAR | DATE DE VALEUR                        |
|                                                                                     | 8886430000 - PDS CAD - GT FORMATION | 12 mars, 2019       | VERIFICATION DES DONNEES ET          | EDITION                               |
|                                                                                     |                                     |                     |                                      | -                                     |

- Votre plus récent relevé Vérification des données et édition devrait s'afficher dans le haut de la liste après l'actualisation de la liste des relevés. Cliquez sur le nom du relevé pour l'afficher.
- REMARQUE : Si vous avez plus d'un numéro de client, il pourrait être utile d'utiliser l'un des filtres que vous trouverez dans le haut de la page afin de vous assurer que le relevé le plus récent s'affiche en haut de la liste.
- Imprimez ou sauvegardez le relevé, qu'il y comporte des erreurs ou non. Il constitue la preuve que le fichier que vous venez de soumettre pour lancement a été traité.
- Dans le cas peu probable où le relevé indiquerait que des opérations doivent être corrigées (erreurs de niveau « T »), consultez le document Gestion des paiements ACH pour connaître la marche à suivre.

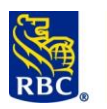

|                                                                                                    | BANQUE RC<br>NO RELEVE<br>DATE PASS<br>HEURE PASS<br>RBC CMO T<br>NO DU CLI<br>OPERATION<br>OPERATION<br>OPERATION<br>OPERATION<br>OPERATION<br>OPERATION | DYALE       20101-08743       8886430000       SERVICE DE DISTRIBUTION DES PAIEMENTS       DUR OUVRABLE: 2020 MAR 12         VERIFICATION DES DONNEES ET EDITION       VERIFICATION DES DONNEES ET EDITION       NO CREATION FICHER: TEST DATE CREATION FICHER: 2020 MAR 12         VERAINING DEPT       888643-0000       PD CAD       NO CREATION FICHER: TEST DATE CREATION FICHER: 2020 MAR 12         VERAINING DEPT       888643-0000       PD CAD       NO CREATION FICHER: TEST DATE CREATION FICHER: 2020 MAR 12         VERAINING DEPT       NOM DU CLIENT       MONTANT       INST/SUCC NUMERO DE COMPTE ODER DATE ECH MON PAYS         VERAINE DERASEE       0       0.00       0.00       0.00         VERAINE DERASEE       0       0.00       0.00       0.00         VERAINE DERASEE       0       0.00       0.00       0.00         VERAINE DERASEE       0       0.00       0.00       0.00         VERAINE DERASEE       0       0.00       0.00       0.00       0.00         VERAINE DERASEE       0       0.000       0.000       0.000       0.000       0.000         VERAINE DERASEE       0       0.000       0.000       0.000       0.000       0.000       0.000       0.000         VERAUNTES A DAS IF A L'ETRANGER       0       0       0 |   |  |  |  |  |
|----------------------------------------------------------------------------------------------------|----------------------------------------------------------------------------------------------------|----------------------------------------------------------------------------------------------------|---|--|--|--|--|
| (                                                                                                    | 1                                                                                                    | Numéro de création et Date de Création – Le numéro de création sera généralemen<br>un nombre à 4 chiffres                                                                                                    | t |  |  |  |  |
| (                                                                                                    | 2                                                                                                    | Opérations à corriger (« Erreurs-T ») – aucune transaction n'est retenue par des erreurs                                                                                                    |   |  |  |  |  |
| (                                                                                                    | 3                                                                                                    | Opérations <b>bloquées –</b> Ce fichier est valide et non bloqué                                                                                                    |   |  |  |  |  |
| Pour en savoir plus sur les moyens pour éviter les fichiers bloqués ou les erreurs-T, veuillez consulter le document <b>Erreurs typiques à éviter</b> sous le rubrique Gestion des enregistrement du Centre de formation libre-service. |                                                                                                    |                                                                                                    |   |  |  |  |  |
|                                                                                                    |                                                                                                    | Pour plus d'assistance, contactez notre centre de service à la clientèle:                                                                                                    |   |  |  |  |  |